N Guía rápida de instalación de GOWIN EDA

### Descripción general de GOWIN EDA

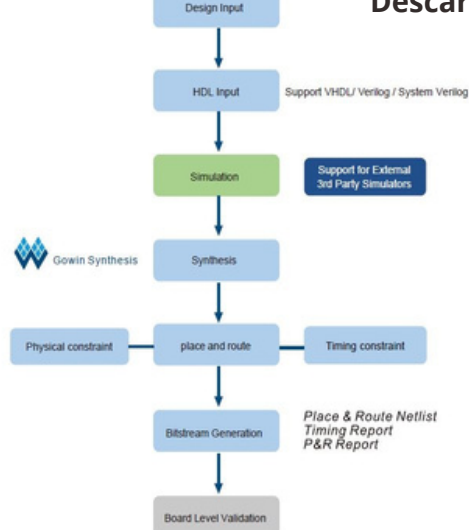

#### Descargar : https://www.gowinsemi.com/en/support/download\_eda/

### **Características de GOWIN EDA**

- ★ Entorno completo basado en GUI para la entrada de diseño de FPGA, síntesis de código, colocación y enrute, y generación de bitstream.
- ★ Integra GowinSynthesis propio para el diseño de front-end.
- ★ Soporta la creación de archivos RTL y Post-Synthesis
- $\star$  Archivos de lenguaje y restricciones que los usuarios requieren
- ★ Integra un generador de núcleos IP.
- Herramienta de depuración en línea: Osciloscopio de análisis GOWIN (GAO) para análisis instantáneo del diseño de señales.

#### **Registro y Descarga**

PROGRAMMING FOR THE FUTUR

1. Debes registrarte como miembro de GOWIN aquí:

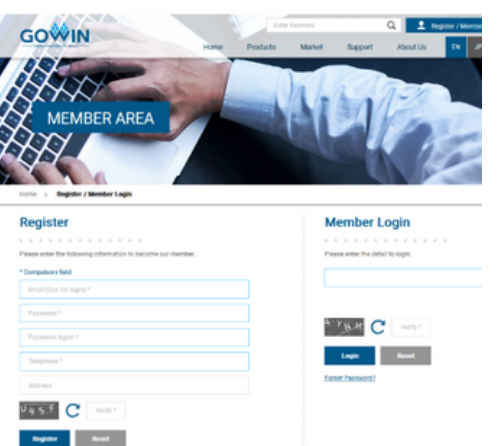

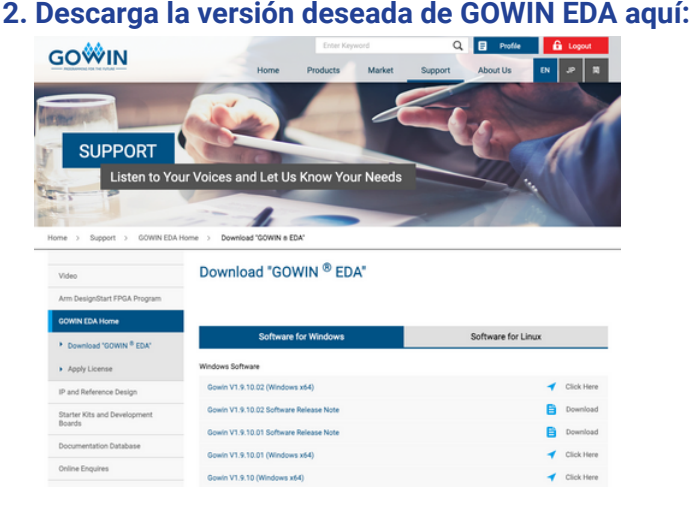

Una versión educativa, como "Gowin V1.9.9 Beta-4 Education", funciona sin una licencia, pero no es compatible con chips FPGA en Tarjeta prototipo de gama alta como Tang Mega 138K. Una versión comercial requiere solicitar el archivo a GOWIN.

| Configuración para Windows                                                                                                    |                                                                                                    |  |  |
|----------------------------------------------------------------------------------------------------|----------------------------------------------------------------------------------------------------|--|--|
| Después de descargar el archivo desde el sitio, descomprímelo y ejecuta el archivo .exe con el instalador.                                                                                                    | Página inicial del instalador<br>☆ Gowin V1.9.9 Beta-4 Education Setup — □ ×                                                       |  |  |
| Pasos de configuración                                                                                                    |                                                                                                    |  |  |
| 🐝 Gowin V1.9.9 Beta-4 Education Setup - 🗆 🗙                                                                                                    | Choose Components<br>Choose which features of Gowin V1.9.9 Retaid Education you want to install                                    |  |  |
| Welcome to Gowin V1.9.9 Beta-4<br>Education Setup                                                                                                    | Check the components you want to install and uncheck the components you don't want to install. Click Next to continue.             |  |  |
| Beta-4 Education.<br>It is recommended that you close all other applications<br>before starting Setup. This will make it possible to update<br>relevant system files without having to reboot your<br>computer. | Select components to install: Cowin<br>Gowin programmer  Description  Position your mouse over a component to see its description. |  |  |
| Click Next to continue.                                                                                                    | Space required: 613.7 MB                                                                                                    |  |  |
|                                                                                                    | GOWIN Semiconductor Corp                                                                                                    |  |  |
| Next > Cancel                                                                                                    | <back next=""> Cancel</back>                                                                                                    |  |  |

### www.gowinsemi.com

# GOVIN EDA PROGRAMMING FOR THE FUTURE

después.

inicio del usuario:

## Configuración para Windows (continuación)

| 🐳 Gowin V1.9.9 Beta-4 Education Setup                                                                                                    | -                           |           | ×     |
|----------------------------------------------------------------------------------------------------|-----------------------------|-----------|-------|
| Choose Install Location<br>Choose the folder in which to install Gowin V1.9.9 Beta-4 Education.                                                           |                             |           | *     |
| Setup will install Gowin V1.9.9 Beta-4 Education in the following folder.<br>folder, click Browse and select another folder. Click Install to start the i | To install i<br>nstallation | n a diffe | erent |
| Destination Folder                                                                                                    | Brow                        | se        |       |
| Space required: 613.7 MB<br>Space available: 196.3 GB                                                                                                    |                             |           |       |
| GOWIN Semiconductor Corp                                                                                                    | tall                        | Car       | ncel  |

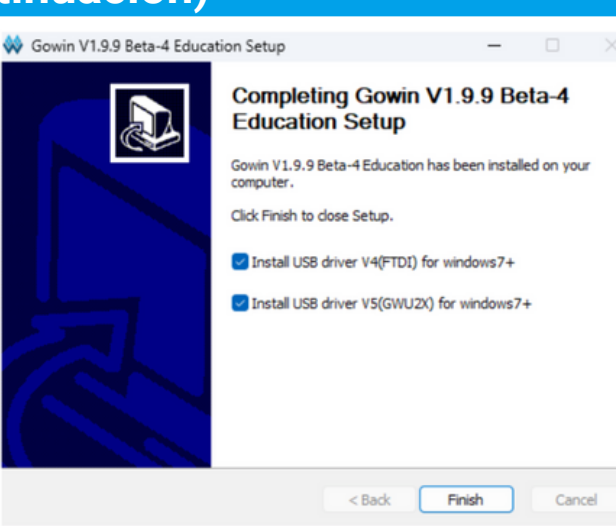

Selecciona todos los controladores a instalar También necesitas aceptar todos los pasos adicionales de instalación de los controladores

Selecciona la ruta de instalación predeterminada

#### Configuración para Linux

Supongamos que descargaste un archivo de instalación Gowin\_V1.9.9.03\_Education\_linux.tar.gz en un directorio ~/Downloads. Necesitas extraer el árbol de archivos del producto usando ya sea la interfaz gráfica (GUI) o por la línea de comandos:

tar -xvzf Gowin\_V1.9.9.03\_Education\_linux.tar.gz

Luego, debes mover los archivos extraídos a una ubicación adecuada, como un directorio "gowin" dentro del directorio de inicio del usuario. Puedes hacerlo utilizando la interfaz gráfica o mediante comandos. Si el directorio ~/gowin ya existe, elimínalo o cámbiale el nombre. Luego ejecuta:

mv ~/Downloads/Gowin\_V1.9.9.03\_Education\_linux ~/gowin

#### Verificación de la instalación

Para que el PATH sea efectivo, cierra sesión y vuelve a iniciarla. Puedes verificar que la instalación es correcta ejecutando los comandos *gw\_sh* o *gw\_ide*. *gw\_sh* debería mostrarte un prompt dentro de una consola Tcl de Gowin.

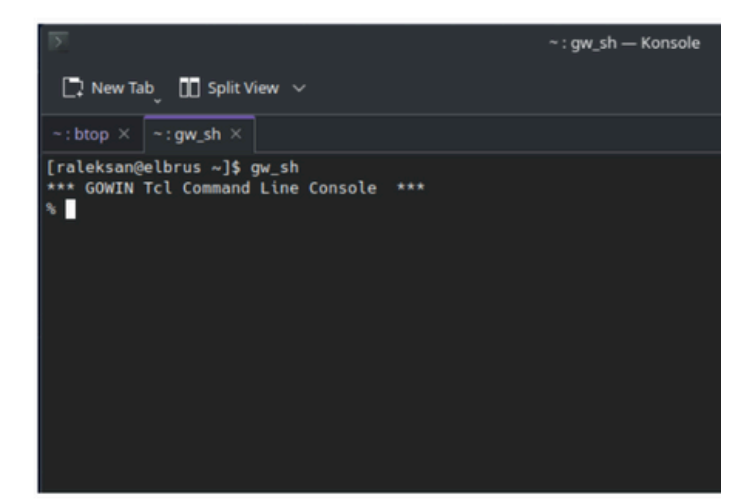

Puedes agregar la ruta a los ejecutables de Gowin a la variable PATH del shell Bash añadiendo el siguiente texto a .*profile* o .*bash\_profile* en el directorio de

Puedes eliminar el archivo descargado Gowin\_V1.9.9.03\_Education\_linux.tar.gz

export PATH="\${PATH:+\$PATH:}~/gowin/IDE/bin:~/gowin/Programmer/bin"

gw\_ide debería iniciar la interfaz gráfica de Gowin IDE.

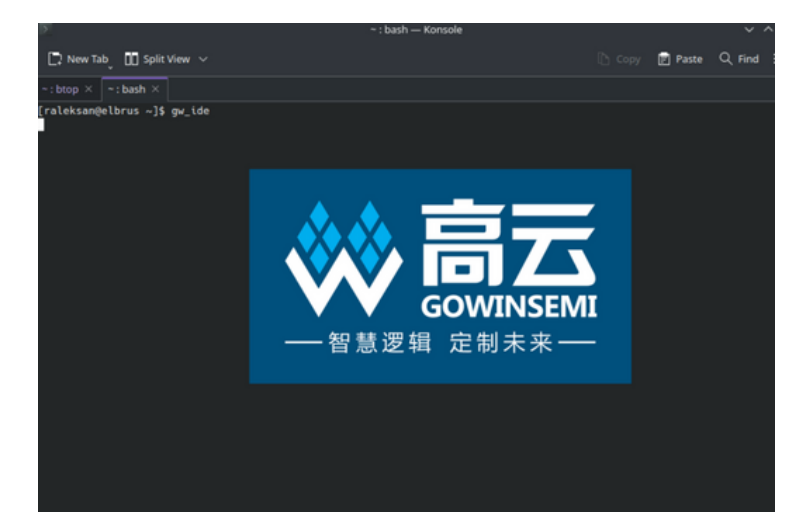

Prompt by TCL Command Line WWW.gowinsemi.com